## 1

## STATEMENT OF SOURCES OF INCOME (SOSOI) INSTRUCTIONS FOR LEGISLATIVE CANDIDATES

## 1. Go to WWW.MAINECAMPAIGNFINANCE.COM and click the

corner and sign in with the username and password for the SOSOI filing that has been sent to you from ethics@maine.gov; sometimes this email is filtered into junk or spam folders because it is autogenerated.

<u>NOTE</u> – These are different login credentials than the ones you uses to file campaign finance reports. The sites do appear similar, with the biggest distinction being the PURPLE banner – which is a good indicator that you're in the right place to file your SOSOI!

≡ (\$) ETHICS DISCLOSURE

Immediate To Do - File Your Annual Statement

2020 Statement of Sources of Income for Legislators

Statements Due

2. When you login, you will see the page below. Click <u>FILE STATEMENT</u> to start your statement. Remember, you are filing a report for January 1<sup>st</sup> – December 31<sup>st</sup> of last year, <u>not</u> the current year. If you win the election, you will file a report that covers the current year next spring.

3. Click through each section and add information as it applies to you. Remember, you are required by law to include the information for your immediate family members who reside with you on this form including significant others, and children.

Due in 22 days on 02/16/2021

| A  | Home                 | 2020 Statement of Sources of Income for Legislators    |                |             |                                     | PREVIEW FILE STATEMENT |  |
|----|----------------------|--------------------------------------------------------|----------------|-------------|-------------------------------------|------------------------|--|
| =  | View/File Statements | In Progress                                            |                |             |                                     |                        |  |
| 0  | Administration       | Filer Information                                      | 1              |             |                                     |                        |  |
|    | Glossary             | Filer Details                                          | Filer Details  |             |                                     |                        |  |
|    | Public Site          | Official's Employment                                  |                |             |                                     |                        |  |
|    |                      | Income from Employment by Another                      | First Name     |             | Lost Name                           |                        |  |
| U  | Logout               | Income from Self-Employment                            | Maine          | Middle Name | Legislator                          | Suffix *               |  |
|    |                      | Income from Law Practice                               | Address Line 1 |             |                                     |                        |  |
|    |                      | Business Entities                                      | 0 SHS          |             | Address Line 2                      |                        |  |
|    |                      | Other Sources of Income                                | Terret City    |             | Date                                | Zin Cuda               |  |
|    |                      | Income from Any Other Source                           | Augusta        |             | ME                                  | 04333-0000             |  |
|    |                      | Loans Received                                         |                |             |                                     |                        |  |
|    |                      | Gifts (including travel)                               | Phone          |             | Email                               |                        |  |
|    |                      | Honoraria                                              | (207) 000-0000 |             | No_Send.maine.legislator@maine.gov/ | tst.                   |  |
|    |                      | Immediate Family Members                               | House 📝 Senate |             |                                     |                        |  |
|    |                      | Compensation income of Immediate<br>Family Members     | Filer Type     |             |                                     |                        |  |
|    |                      | Other Sources of Income of Immediate<br>Family Members | Legislator     |             |                                     |                        |  |
|    |                      | Positions and Other Activities                         | Senator        | District    |                                     |                        |  |
|    |                      | Positions in Political Committees                      |                |             |                                     |                        |  |
|    |                      | Business with State Agencies                           | 1              |             |                                     | CONTINUE               |  |
|    |                      | Representing Others before Agencies                    |                |             |                                     |                        |  |
|    | L                    | Positions in Organizations                             |                |             |                                     |                        |  |
|    |                      | Acknowledgement                                        |                |             |                                     |                        |  |
| Ma | ine Legislator       | Acknowledge and File Statement                         | ]              |             |                                     |                        |  |

\* REGISTER / SIGN IN \* button in the upper right

FILE STATEMENT

4. When you have finished completing the pages, you will notice a GREEN checked circle to the right of each section. The system will not allow you to proceed until you have taken action within each section. Once complete, click the CERTIFICATION check box, and then click FILE STATEMENT.

| Home Home View/File Statements | ← 2020 Statement of Sources<br>In Progress             | s of Income for Legislators PREVIEW FILE STATEMENT                                                             |  |  |
|--------------------------------|--------------------------------------------------------|----------------------------------------------------------------------------------------------------|--|--|
| Administration                 | Filer Information                                      |                                                                                                    |  |  |
| Glossary                       | Filer Details                                          | Acknowledgement                                                                                                |  |  |
| A Dublin Site                  | Official's Employment                                  |                                                                                                    |  |  |
|                                | Income from Employment by Another 🤝                    | Leastify that I have assessed this statement and to the heat of my knowledge it is true payment and exemplate  |  |  |
| U Logout                       | Income from Self-Employment 🥑                          | I certify that I have examined this statement and to the best of my knowledge it is true, correct and compete. |  |  |
|                                | Income from Law Practice 🥑                             | FILE STATEMENT                                                                                                 |  |  |
|                                | Business Entities 🥥                                    | 1                                                                                                    |  |  |
|                                | Other Sources of Income                                |                                                                                                    |  |  |
|                                | Income from Any Other Source 📀                         |                                                                                                    |  |  |
|                                | Loans Received 🧿                                       |                                                                                                    |  |  |
|                                | Gifts (including travel) 🥑                             |                                                                                                    |  |  |
|                                | Honoraria 🥥                                            |                                                                                                    |  |  |
|                                | Immediate Family Members                               |                                                                                                    |  |  |
|                                | Compensation Income of Immediate<br>Family Members     |                                                                                                    |  |  |
|                                | Other Sources of Income of Immediate<br>Family Members |                                                                                                    |  |  |
|                                | Positions and Other Activities                         |                                                                                                    |  |  |
|                                | Positions in Political Committees                      |                                                                                                    |  |  |
|                                | Business with State Agencies 🧿                         |                                                                                                    |  |  |
|                                | Representing Others before Agencies 🧭                  |                                                                                                    |  |  |
|                                | Positions in Organizations 🥥                           |                                                                                                    |  |  |
|                                | Acknowledgement                                        |                                                                                                    |  |  |
| Maine Legislator               | Acknowledge and File Statement                         |                                                                                                    |  |  |

5. Upon clicking FILE STATEMENT, you will see the acknowledgement below that the SOSOI is filed and no further action is required.

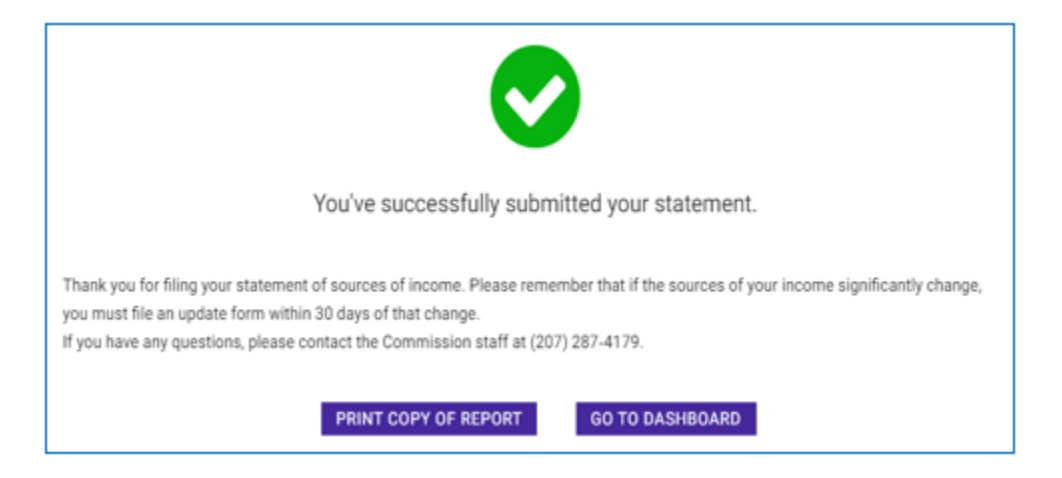

Contact the Ethics Commission at 287-4179 or <u>ethics@maine.gov</u> with questions about how to file your SOSOI.